## **Cylance Antivirus serveur**

## **Description :**

Cylance Inc. est une entreprise de logiciels qui développe des programmes antivirus et d'autres types de logiciels informatiques qui préviennent les virus et les logiciels malveillants plutôt que de les détecter de façon réactive. La société est basée à Irvine, Californie[1] Cylance a été décrite comme " la première société à appliquer l'intelligence artificielle, les algorithmes et l'apprentissage automatique à la cybersécurité "[2].

En février 2019, la société a été acquise par BlackBerry Limited .

La mission de l'entreprise est de bloquer les virus informatiques ou les logiciels malveillants avant qu'ils n'aient un effet sur l'ordinateur d'un utilisateur. https://www.cylance.com/en-us/index.html

## Sources de Cylance :

Disponible sur XXX\Sources AV Cylance Sources à copier sur le serveur cible dans le répertoire source local Procédure installation Cylance :

- 1. L'antivirus Cylance est en mode apprentissage pendant un temps à définir avec Axel CHALANCON
- 2. Puis une analyse de l'apprentissage doit être réalisé avec d'identifier les faux positifs
- 3. Enfin, Cylance est passé en mode Block

| Screenshot                                                                                                    | Procédure                                                                                                    |
|----------------------------------------------------------------------------------------------------|----------------------------------------------------------------------------------------------------|
| Presentes                  Comptes               Comptes                 Vaccomptes, advessed               Comptes                 Vaccomptes, advessed               Comptes                 Vaccomptes, advessed               Comptes                 Vaccomptes, advessed               Comptes                 Vaccomptes, advessed               Comptes                 Vaccomptes, advessed               Comptes                 Vaccomptes, advessed               Comptes                 Vaccomptes, advessed               Comptes                 Vaccomptes, advessed               Comptes                 Vaccomptes, advessed               Comptes                 vacualized               Comptes                 vacualized               Comptes                 vacualized               Comptes                 vacualized               Vacualize                 vacualized               Vacualize                 vacualize         < | 1. Ouvrir gérer les certificats d'ordinateur                                                                                                 |
| C C C C                                                                                                    | <ol> <li>Sélectionner Autorités de certification<br/>racines de confiance / Certificats / Toutes les<br/>tâches</li> <li>Importer</li> </ol> |

| ✓       ✓         ✓       ✓         ✓       ✓         Assistant Importation du certificat         Benvenue dans l'Assistant Importation du certificat         Ce tassistant vous aidé à copier des certificats, des listes de certificats de confiance et des listes de révocation des certificats d'un disque vers un magasin de certificats et la sone source des données ou d'établi des connexions réseaus sources.         ✓       ✓         ✓       ✓         ✓       ✓         ✓       ✓         ✓       ✓         ✓       ✓         ✓       ✓         ✓       ✓         ✓       ✓         ✓       ✓         ✓       ✓         ✓       ✓         ✓       ✓         ✓       ✓         ✓       ✓         ✓       ✓         ✓       ✓         ✓       ✓         ✓       ✓         ✓       ✓         ✓       ✓         ✓       ✓         ✓       ✓         ✓       ✓         ✓       ✓         ✓       ✓         ✓       ✓ | <ol> <li>Sélectionner Ordinateur local</li> <li>Suivant</li> </ol>                                                                                                    |
|----------------------------------------------------------------------------------------------------|----------------------------------------------------------------------------------------------------|
| ★ Sestant Importation du certificat          Fichier à importer         Spécifiez le fichier à importer.         Nom du fichier :         Parcourir         Remarque : plusieurs certificats peuvent être stockés dans un même fichier aux formats suivants :         Échange d'informations personnelles- PKCS #12 (%X,P12)         Standard de syntaxe de message cryptographique - Certificats PKCS #7 (.P7B)         Magasin de certificats sérialisés Microsoft (.SST)                                                                                                    |                                                                                                    |
| Suivant       Annuler         Image: Specificat limportation du certificat       Image: Specificat limportar         Spécificat le fichier à importer.       Spécificat le fichier à importer.         Nom du fichier :       P:/Sources/AV Cylance/CA-ROOT-GDC.Cer       Parcourir         Remarque : plusieurs certificats peuvent être stockés dans un même fichier aux formats suivants :       Échange dinformations personnelles- PKCS #12 (PPX, P12)         Standard de syntaxe de message cryptographique - Certificats PKCS #7 (P78)       Magasin de certificats sérialisés Microsoft (.SST)                                                                                                    | <ol> <li>Cliquer sur Parcourir</li> <li>Aller chercher le certificat contenu<br/>dans le zip suivant<br/>(que vous aurez décompressé sur le serveur cible)</li> <li>Cliquer sur Suivant</li> </ol> |

| Assistant Importation du certificat      Magasin de certificats      Les magasins de certificats sont des zones système où les certificats sont conservés.      Windows peut sélectionner automatiquement un magasin de certificats sont conservés.      Windows peut sélectionner automatiquement un magasin de certificats on vous     pouver spécifier un emplecement pour le certificat         © Sélectionner automatiquement le magasin de certificats en fonction du type de         © Sélectionner automatiquement le magasin de certificats en fonction du type de         © Sélectionner automatiquement le magasin suivant         Magasin de certificats :         Autorités de certificats dens le magasin suivant         Suivant         Suivant         Annuler | <ol> <li>Placer tous les certificats dans le<br/>magasin suivant : Autorités de certification<br/>racines de confiance</li> <li>Cliquer sur Suivant</li> </ol> |
|----------------------------------------------------------------------------------------------------|----------------------------------------------------------------------------------------------------|
| Assistant Importation du certificat En de l'Assistant Importation du certificat Le certificat sera importé après avoir clqué sur Terminer. Vous avez spécifié les paramètres suivants :   Magasan de certificats sélectionne par l'utilisation   Magasan de certificats sélectionne par l'utilisation   Nom du fichier   F: \Sources \AV Cylance \CA ROOT-GDC     Imminer                                                                                                    | 1. Cliquer sur <b>Terminer</b>                                                                                                    |
| Assistant Importation du certificat X<br>i L'importation a réussi.<br>OK                                                                                                    | <ol> <li>Attendre quelques secondes<br/>afin d'attendre l'import réussi du certificat</li> </ol>                                                               |

| <pre>Inde de convendes</pre>                                                                                                    | <ol> <li>Sur le serveur, en ligne de commande,<br/>se rendre dans le répertoire source de Cylance →<br/>Files</li> <li>Et exécuter la commande<br/>XXX</li> </ol> |
|----------------------------------------------------------------------------------------------------|----------------------------------------------------------------------------------------------------|
| Cylance PROTECT  PROTECT  Installation Token:  KfwcEbj6gD10046geagLmWfyE  Next Cancel                                                                                                    | 1. Cliquer sur Next                                                                                                    |
| Cylance PROTECT Setup  PROTECT  PROTECT  Cover and the destination folder  Look in:  Cover and the destination folder  Eolder name:  Cover and the folder and the folder  Cancel  Cancel  Cancel  Cancel  Cover and the folder and the folder and the | 1. Cliquer sur Next                                                                                                    |
| Contrôle de compte d'utilisateur       ×         Voulez-vous autoriser cette application à apporter des modifications à votre appareil ?         Image: CylancePROTECT         Éditeur vérifié : Cylance, Inc.         Origine du fichier : Disque dur sur cet ordinateur         Afficher plus de détail         Oui       Non                                                                                                    | 1. Cliquer sur Oui                                                                                                    |

| Gylance PROTECT Setup − □ ×                                 |                                             |
|-------------------------------------------------------------|---------------------------------------------|
| Completed the Cylance PROTECT Setup<br>Wizard               |                                             |
| Click the Finish button to exit the Setup Wizard.           |                                             |
| PROTECT                                                     | 1. Cliquer sur Finish                       |
|                                                             |                                             |
| S CYLANCE                                                   |                                             |
| Launch Cylance PROVECT Back Finish Cancel                   |                                             |
| PROTECT cylancehybrid.gdc.geodis.org.LOGPRDWIN112           |                                             |
| Menaces Exploitations Événements Scripts Appareils externes |                                             |
| Fichier Catégorie Détecté ID                                |                                             |
|                                                             |                                             |
|                                                             | 1. Cet écran indique que Cylance communique |
|                                                             | bien avec le serveur XXX                    |
| Fichiers analysés : 372 CylancePROTECT<br>Unknown: Sécurisé |                                             |
| ->                                                          |                                             |
| ヘ 腔 4 <mark>∞</mark> 04/07/2019  ↓                          |                                             |